# brother

## Wi-Fi Direct™ 가이드

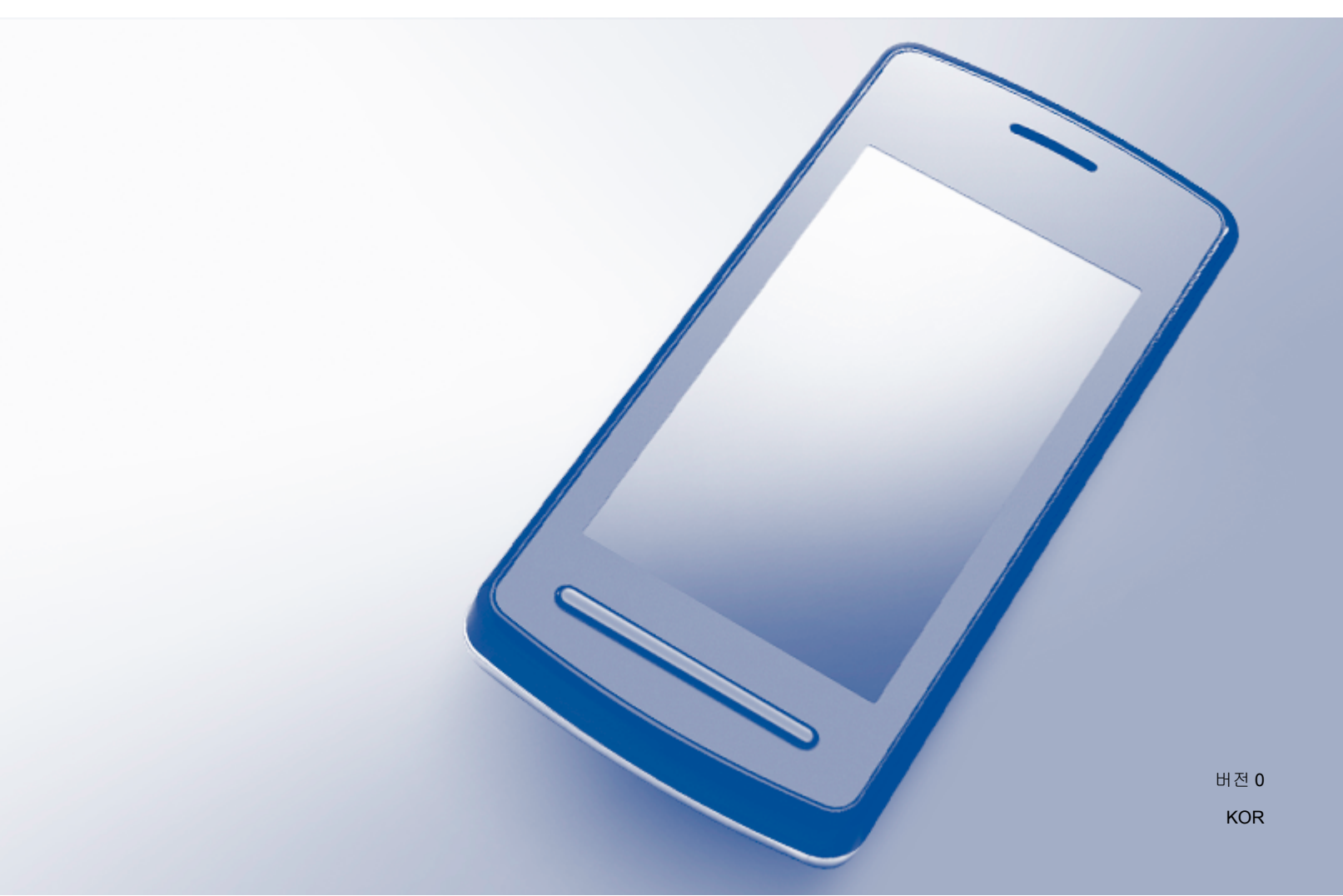

### 적용 가능한 모델

본 사용자 설명서는 다음 모델에 적용됩니다. MFC-J3520/J3720

### 표기법

본 사용자 설명서에서는 다음과 같은 아이콘을 사용합니다.

참고참고는 발생할 수 있는 상황에 대처하는 방법에 대해 설명하거나<br/>다른 기능과 함께 조작하는 방법에 대한 요령을 제공합니다.

### 상표

Brother 로고는 Brother Industries, Ltd.의 등록 상표입니다.

Brother 는 Brother Industries, Ltd.의 상표입니다.

Wi-Fi, Wi-Fi Alliance 및 WPA(Wi-Fi Protected Access)는 Wi-Fi Alliance 의 등록 상표입니다.

Wi-Fi Direct, Wi-Fi Protected Setup 및 WPA2 는 Wi-Fi Alliance 의 상표입니다.

Android, Android Market 및 Google Play 는 Google Inc.의 상표입니다. 이러한 상표는 Google 의 허가를 받고 사용해야 합니다.

Apple, iPad, iPhone, iPod touch 및 Safari 는 미국 및 기타 국가에서 등록된 Apple Inc.의 상 표입니다.

AirPrint 는 Apple Inc.의 상표입니다.

Windows 는 미국 및 기타 국가에서 Microsoft Corporation 의 등록 상표입니다.

이 설명서에 언급된 소프트웨어 타이틀의 각 회사는 해당하는 고유 프로그램에 대한 소프트 웨어 라이센스 계약을 갖고 있습니다.

Brother 제품, 관련 문서 및 기타 자료에 나타나는 회사의 모든 브랜드와 제품 이름은 각 회사의 상표 또는 등록 상표입니다.

### 중요 참고

- 달리 지정되지 않은 경우 이 설명서에서는 MFC-J3720 의 LCD 메시지를 사용합니다.
- 다른 설명서를 다운로드하려면 Brother 솔루션 센터(<u>http://solutions.brother.com/</u>)로 이동 하고 해당 모델 페이지에서 Manuals (설명서)를 클릭하십시오.
- ■일부 국가에서 사용할 수 없는 모델도 있습니다.

©2013 Brother Industries, Ltd. All rights reserved.

### 목차

| 1 | 소개                                                                                                    | 1                                      |
|---|----------------------------------------------------------------------------------------------------|----------------------------------------|
|   | 개요<br>이점<br>하드웨어 요구 사항<br>지원되는 운영 체제<br>Brother iPrint&Scan 다운로드 및 설치<br>Android™ 장치<br>iOS 장치<br>Windows <sup>®</sup> Phone 장치                                                                                                    | 1<br>2<br>2<br>2<br>2<br>2<br>3        |
| 2 | 구성 방법                                                                                                    | 4                                      |
|   | <ul> <li>Wi-Fi Direct™용으로 네트워크를 구성할 때 사용할 방법 결정</li> <li>Wi-Fi Direct™를 사용한 네트워크 구성(MFC-J3520/J3720)</li> <li>Wi-Fi Direct™를 사용한 원 푸시 구성</li> <li>WPS 를 사용한 원 푸시 구성</li> <li>PIN 방법의 Wi-Fi Direct™를 사용한 구성</li> <li>PIN 방법을 사용한 WPS 구성</li> <li>Wi-Fi Direct™ 네트워크에 대한 수동 구성</li> </ul> | 4<br>6<br>8<br>9<br>10<br>11           |
| 3 | 문제 해결                                                                                                    | 13                                     |
|   | 개요<br>문제 식별                                                                                                    | 13<br>13                               |
| 4 | 용어집                                                                                                    | 17                                     |
|   | Wi-Fi Direct™ 네트워크 용어<br>G/O(그룹 소유자)<br>장치 정보<br>상태 정보<br>I/F 사용<br>네트워크 용어 및 개념<br>네트워크 용어                                                                                                    | 17<br>17<br>17<br>17<br>18<br>19<br>19 |

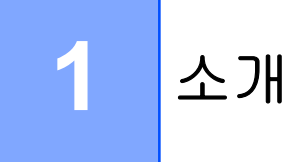

### 개요

Wi-Fi Direct™는 Wi-Fi Alliance<sup>®</sup>에서 개발한 무선 구성 방법 중 하나로, 액세스 포인트를 사용할 필요없이 구입하신 Brother 기기와 모바일 장치(예: Android™ 장치, Windows<sup>®</sup> Phone 장치, iPhone, iPod touch 또는 iPad) 간에 보안 무선 네트워크를 구성할 수 있습니다. Wi-Fi Direct™는 원 푸시 또는 PIN 방법의 WPS(Wi-Fi Protected Setup™)를 사용한 무선 네트워크 구성을 지원합니다. SSID 와 암호를 수동으로 설정하여 무선 네트워크를 구성할 수도 있습니다. 구입하신 Brother 제품의 Wi-Fi Direct™ 기능은 AES 암호화를 통한 WPA2™ 보안 을 지원합니다.

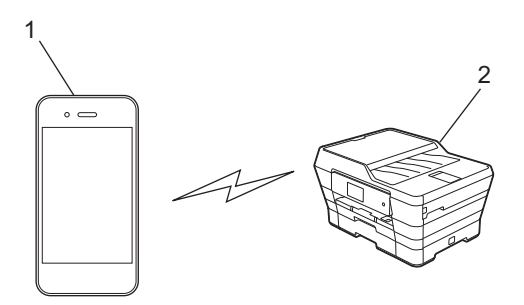

1 모바일 장치

### 2 Brother 제품

- 참고 -
- 유선 네트워크와 무선 네트워크 모두에서 Brother 제품을 사용할 수 있지만 한 번에 사용할 수 있는 연결 방법은 하나뿐입니다. 하지만 무선 네트워크 연결과 Wi-Fi Direct™ 연결을 동 시에 사용하거나 유선 네트워크 연결과 Wi-Fi Direct™ 연결을 동시에 사용할 수 있습니다.
- Wi-Fi Direct™ 지원 장치는 G/O(그룹 소유자)가 될 수 있습니다. Wi-Fi Direct™ 네트워크를 구성할 때 G/O 는 액세스 포인트 역할을 수행합니다(>> 17 페이지 G/O(그룹 소유자) 참 조).
- Brother 제품이 G/O 인 경우 Wi-Fi Direct™를 사용하여 일대일 무선 통신을 지원합니다.
- 애드혹 모드와 Wi-Fi Direct™는 동시에 사용할 수 없습니다. 한 기능을 사용하지 않도록 설정해야 다른 기능을 사용할 수 있습니다. 애드혹 모드를 사용하면서 Wi-Fi Direct™를 사용 하려면 네트워크 I/F 를 LAN 으로 설정하거나 애드혹 모드를 사용하지 않도록 설정하고 Brother 제품을 액세스 포인트에 연결하십시오.

#### 소개

### 이점

모바일 장치에서 인쇄하거나 모바일 장치로 스캔하려는 경우 Wi-Fi Direct™를 사용하면 원 푸시 또는 PIN 방법의 WPS 를 사용하여 임시 무선 네트워크를 구성할 수 있습니다. 모바일 장치에서 인쇄하거나 모바일 장치로 스캔하는 방법에 대해 자세히 알려면 Brother 솔루션 센 터(<u>http://solutions.brother.com/</u>)에서 Brother iPrint&Scan 의 모바일 인쇄/스캔 가이드 또는 AirPrint 가이드를 다운로드하십시오.

### 하드웨어 요구 사항

### 지원되는 운영 체제

Windows<sup>®</sup> Phone, Android<sup>™</sup> 1.6 이상 또는 iOS 3.0 이상을 실행 중인 장치가 있어야 합니 다.

### Brother iPrint&Scan 다운로드 및 설치

Brother iPrint&Scan 을 사용하면 컴퓨터를 사용할 필요없이 모바일 장치에서 바로 Brother 제품 기능을 사용할 수 있습니다. Wi-Fi Direct™를 사용하는 무선 네트워크 구성을 시작하기 전에 아래에 나열된 옵션 중 하나를 사용하여 Brother iPrint&Scan 을 다운로드하는 것이 좋 습니다. Brother 솔루션 센터(<u>http://solutions.brother.com/</u>)에서 Brother iPrint&Scan 가이드 를 다운로드하십시오.

### Android™ 장치

Google Play™(Android Market™)에서 Brother iPrint&Scan 을 다운로드하여 설치할 수 있습니다. Brother iPrint&Scan 에서 지원되는 모든 기능을 이용하려면 최신 버전을 사용하고 있는지 확인하십시오.

Brother iPrint&Scan 을 다운로드하여 설치하거나 제거하려면 해당 모바일 장치와 함께 제공 된 지침을 참조하십시오.

### iOS 장치

앱 스토어에서 Brother iPrint&Scan 을 다운로드하여 설치할 수 있습니다. Brother iPrint&Scan 에서 지원되는 모든 기능을 이용하려면 최신 버전을 사용하고 있는지 확인하십 시오.

Brother iPrint&Scan 을 다운로드하여 설치하거나 제거하려면 해당 모바일 장치와 함께 제공 된 지침을 참조하십시오. Apple 웹사이트에서 볼 수 있는 모바일 장치의 사용자 가이드에 대한 링크는 Safari 의 책갈피 폴더에 있는 기본 링크입니다. 1

소개

### 참고

iOS 가 Wi-Fi Direct™를 지원하지 않지만 모바일 장치를 Brother 제품에 수동으로 연결할 수 있습니다. 자세한 내용은 11 페이지 *Wi-Fi Direct™ 네트워크에 대한 수동 구성* 항목을 참조하십시오.

### Windows<sup>®</sup> Phone 장치

Windows<sup>®</sup> Phone 마켓플레이스에서 Brother iPrint&Scan 을 다운로드하여 설치할 수 있습니 다. Brother iPrint&Scan 에서 지원되는 모든 기능을 이용하려면 최신 버전을 사용하고 있는지 확인하십시오.

Brother iPrint&Scan 을 다운로드하여 설치하거나 제거하려면 해당 모바일 장치와 함께 제공 된 지침을 참조하십시오.

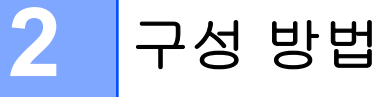

### Wi-Fi Direct™용으로 네트워크를 구성할 때 사용할 방법 결정

이 단계별 차트는 무선 네트워크 환경에서 Brother 제품을 구성하는 데 사용할 방법을 결정할 때 유용합니다.

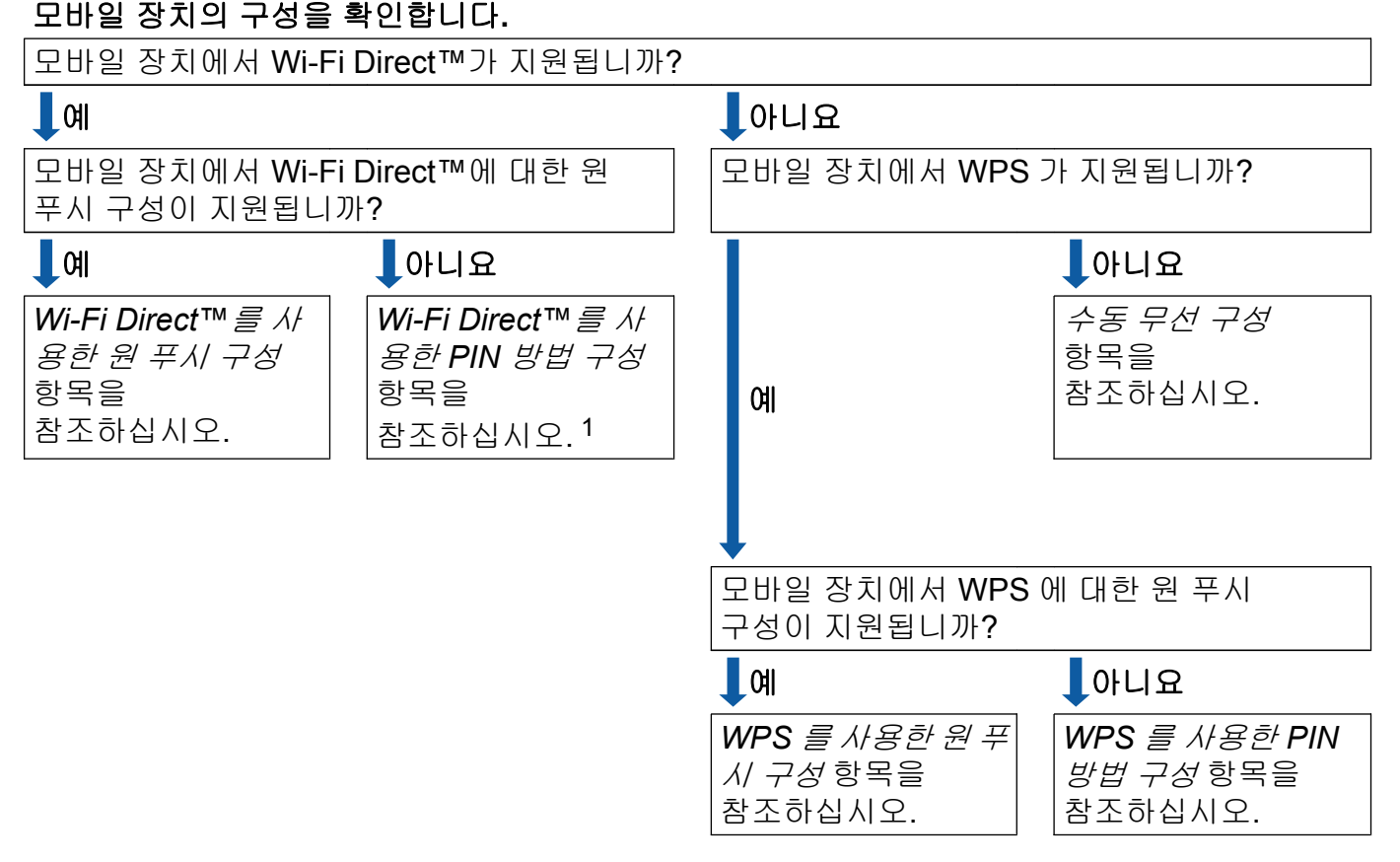

<sup>1</sup> Android™ 4.0 을 사용하는 경우 연결할 수 없으면 *Wi-Fi Direct™를 사용한 원 푸시 구성* 항목을 참조하십시오.

■ Wi-Fi Direct™를 사용한 원 푸시 구성

MFC-J3520/J3720 의 경우 >> 6 페이지 *Wi-Fi Direct™를 사용한 원 푸시 구성* 항목을 참조하십시오.

■ WPS 를 사용한 원 푸시 구성

MFC-J3520/J3720 의 경우 ▶▶ 8 페이지 *WPS 를 사용한 원 푸시 구성* 항목을 참조하 십시오.

■ Wi-Fi Direct™를 사용한 PIN 방법 구성

MFC-J3520/J3720 의 경우 >> 9 페이지 *PIN 방법의 Wi-Fi Direct™를 사용한 구성* 항 목을 참조하십시오.

4

구성 방법

■ WPS 를 사용한 PIN 방법 구성

MFC-J3520/J3720 의 경우 ▶▶ 10 페이지 *PIN 방법을 사용한 WPS 구성* 항목을 참조하 십시오.

■수동 무선 구성

MFC-J3520/J3720 의 경우 ▶▶ 11 페이지 *Wi-Fi Direct™ 네트워크에 대한 수동 구성* 항 목을 참조하십시오.

참고 -

*Wi-Fi Direct™를 사용한 원 푸시 구성* 또는 *Wi-Fi Direct™를 사용한 PIN 방법 구성*으로 구 성된 Wi-Fi Direct™ 네트워크에서 Brother iPrint&Scan 기능을 사용하려면 Wi-Fi Direct™를 구성하기 위해 사용하는 장치에서 Android™ 4.0 이상을 실행해야 합니다.

### Wi-Fi Direct™를 사용한 네트워크 구성(MFC-J3520/J3720)

Wi-Fi Direct™ 네트워크 설정은 Brother 제품의 제어판에서 구성합니다.

### Wi-Fi Direct™를 사용한 원 푸시 구성

모바일 장치에서 Wi-Fi Direct™를 지원하는 경우 다음 절차에 따라 Wi-Fi Direct™ 네트워크를 구성할 수 있습니다.

### 참고 —

모바일 장치에서 제품으로 Wi-Fi Direct<sup>™</sup> 요청이 수신되면 [Wi-Fi Direct 연결 요청이 수신되었습니다.] 메시지가 표시됩니다. [OK]를 눌러 연결합니다. 다음 지 침의 ④ 단계에 도달하기 전에 이러한 경우가 발생하면 ⑨ 단계로 직접 이동하고 구성을 계 속합니다.

1 🔰 를 누릅니다.

- 2 [모든 설정]을 누릅니다.
- 3 ▲ 또는 ♥ 를 눌러 [네트워크]를 표시합니다. [네트워크]를 누릅니다.
- 4 [Wi-Fi Direct]를 누릅니다.
- 5 [누름 버튼]을 누릅니다.
- [Wi-Fi Direct 를 설정하시겠습니까?]가 표시되면 [설정]을 눌러 적용합니다. 취소하려면 [해제]를 누릅니다.
- 7 [다른 장치에서 Wi-Fi Direct 를 활성화한 다음 [OK]을 누르십시오.]가 표시된 경우 모바일 장치의 Wi-Fi Direct™를 활성화(지침은 해당 모바일 장치의 사용자 가이드 참조)한 다음 Brother 제품에서 [OK]를 누릅니다. Wi-Fi Direct™ 설정이 시작됩니다. 취소하려면 ¥를 누릅니다.
- 8 다음 중 하나를 수행합니다.
  - Brother 제품이 G/O 인 경우 모바일 장치를 제품에 직접 연결합니다. 지침은 해당 모바 일 장치의 사용자 가이드를 참조하십시오.
  - Brother 제품이 G/O 가 아닌 경우 Wi-Fi Direct™ 네트워크를 구성하는 데 사용할 수 있 는 장치 이름이 표시됩니다. 연결할 모바일 장치를 선택하고 [OK]를 누릅니다. [다시 스캔]을 눌러 사용 가능한 장치를 다시 검색합니다.

 9 모바일 장치가 성공적으로 연결되면 [연결됨] 메시지가 표시됩니다.
 Wi-Fi Direct™ 네트워크 설정이 완료되었습니다. 모바일 장치에서 인쇄하거나 모바일 장치로 스캔하는 방법에 대해 자세히 알려면 Brother 솔루션 센터 (<u>http://solutions.brother.com/</u>)에서 Brother iPrint&Scan 의 모바일 인쇄/스캔 가이드 또는 AirPrint 가이드를 다운로드하십시오.
 연결이 실패하면 ▶▶ 13 페이지 문제 해결 항목을 참조하십시오.

### WPS 를 사용한 원 푸시 구성

모바일 장치에서 WPS 또는 PBC(푸시 버튼 구성)를 지원하는 경우 다음 절차에 따라 Wi-Fi Direct™ 네트워크를 구성할 수 있습니다.

참고 -

모바일 장치에서 제품으로 Wi-Fi Direct™ 요청이 수신되면 [Wi-Fi Direct 연결 요청이 수신되었습니다. ] 메시지가 표시됩니다. [OK]를 눌러 연결합니다. 다음 지 침의 🔞 단계에 도달하기 전에 이러한 경우가 발생하면 🔞 단계로 직접 이동하고 구성을 계 속합니다.

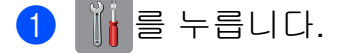

2 [모든 설정]을 누릅니다.

- 3 ▲ 또는 ✔ 를 눌러 [네트워크]를 표시합니다. [네트워크]를 누릅니다.
- 4 [Wi-Fi Direct]를 누릅니다.
- 5 ▲ 또는 ✔ 를 눌러 [그룹 소유자]를 표시합니다.
- 6 [그룹 소유자]를 누르고 [설정]을 누릅니다.
- 7 [누름 버튼]을 누릅니다.
- 8 [Wi-Fi Direct 를 설정하시겠습니까?1가 표시되면 [설정1을 눌러 적용합니다. 취소하려면 [해제]를 누릅니다.
- 9 [다른 장치에서 ₩i-Fi Direct를 활성화한 다음 [OK]을 누르십시오.]가표시된 경우 모바일 장치의 WPS 원 푸시 구성 방식을 활성화(지침은 해당 모바일 장치의 사용자 가이드 참조)한 다음 Brother 제품에서 [OK]를 누릅니다. Wi-Fi Direct™ 설정이 시작됩 LICL 취소하려면 ₩를 누릅니다.
- 🔟 모바일 장치가 성공적으로 연결되면 [연결됨] 메시지가 표시됩니다. Wi-Fi Direct™ 네트워크 설정이 완료되었습니다. 모바일 장치에서 인쇄하거나 모바일 장 치로 스캔하는 방법에 대해 자세히 알려면 Brother 솔루션 센터 (http://solutions.brother.com/)에서 Brother iPrint&Scan 의 모바일 인쇄/스캔 가이드 또는 AirPrint 가이드를 다운로드하십시오. 연결이 실패하면 ▶▶ 13 페이지 문제 해결 항목을 참조하십시오.

### PIN 방법의 Wi-Fi Direct™를 사용한 구성

모바일 장치에서 PIN 방법의 Wi-Fi Direct™를 지원하는 경우 다음 절차에 따라 Wi-Fi Direct™ 네트워크를 구성할 수 있습니다.

참고 -

모바일 장치에서 제품으로 Wi-Fi Direct™ 요청이 수신되면 [Wi-Fi Direct 연결 요청이 수신되었습니다.] 메시지가 표시됩니다. [OK]를 눌러 연결합니다. 다음 지 침의 ④ 단계에 도달하기 전에 이러한 경우가 발생하면 ⑨ 단계로 직접 이동하고 구성을 계 속합니다.

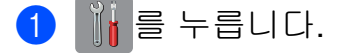

- 2 [모든 설정]을 누릅니다.
- ③ ▲ 또는 ♥ 를 눌러 [네트워크] 를 표시합니다. [네트워크] 를 누릅니다.
- 4 [Wi-Fi Direct]를 누릅니다.
- 5 [PIN 코드]를 누릅니다.
- 6 [Wi-Fi Direct 를 설정하시겠습니까?]가 표시되면 [설정]을 눌러 적용합니다. 취소하려면 [해제]를 누릅니다.
- ⑦ [다른 장치에서 wi-Fi Direct 를 활성화한 다음 [OK]을 누르십시오.]가 표시된 경우 모바일 장치의 Wi-Fi Direct™를 활성화(지침은 해당 모바일 장치의 사용자 가이드 참조)한 다음 Brother 제품에서 [OK]를 누릅니다. Wi-Fi Direct™ 설정이 시작됩니다. 취소하려면 X 를 누릅니다.
- 8 다음 중 하나를 수행합니다.
  - Brother 제품이 G/O 인 경우 모바일 장치의 연결 요청을 기다립니다. [PIN 코드]가 나타나면 모바일 장치에 표시된 PIN 을 제품에 입력합니다. [OK]를 누릅니다. 지침을 따르고 ⑩ 단계로 이동합니다.

Brother 제품에 PIN 이 표시된 경우 모바일 장치에 PIN 을 입력합니다.

- Brother 제품이 G/O 가 아닌 경우 Wi-Fi Direct™ 네트워크를 구성하는 데 사용할 수 있 는 장치 이름이 표시됩니다. 연결할 모바일 장치를 선택하고 [OK]를 누릅니다. [다시 스캔]을 눌러 사용 가능한 장치를 다시 검색합니다. ④ 단계로 이동합니다.
- 9 다음 중 하나를 수행합니다.

구성 방법

- [PIN 코드 표시]를 눌러 제품에 PIN을 표시하고 모바일 장치에 PIN을 입력합니다. 지침을 따르고 ⑩ 단계로 이동합니다.
- [PIN 코드 입력]을 눌러 모바일 장치에 표시된 PIN 을 제품에 입력하고 [OK]를 누릅니다. 지침을 따르고 ⑩ 단계로 이동합니다.
  모바일 장치에서 PIN 이 표시되지 않으면 Brother 제품에서 №을 누릅니다. ① 단계로

2

모바일 장치에서 PIN 이 표시되지 않으면 Brother 제품에서 🎦을 누릅니다. 🌒 단계로 돌아가서 다시 시도합니다.

참고 -

모바일 장치에 따라 PIN 코드 옵션을 선택하지 않아도 될 수 있습니다. 해당 장치의 지침을 따르십시오.

① 모바일 장치가 성공적으로 연결되면 [연결됨] 메시지가 표시됩니다. Wi-Fi Direct™ 네트워크 설정이 완료되었습니다. 모바일 장치에서 인쇄하거나 모바일 장 치로 스캔하는 방법에 대해 자세히 알려면 Brother 솔루션 센터 (<u>http://solutions.brother.com/</u>)에서 Brother iPrint&Scan 의 모바일 인쇄/스캔 가이드 또는 AirPrint 가이드를 다운로드하십시오. 연결이 실패하면 ▶▶ 13 페이지 *문제 해결* 항목을 참조하십시오.

### PIN 방법을 사용한 WPS 구성

모바일 장치에서 PIN 방법의 WPS 를 지원하는 경우 다음 절차에 따라 Wi-Fi Direct™ 네트워 크를 구성할 수 있습니다.

참고 -

모바일 장치에서 제품으로 Wi-Fi Direct™ 요청이 수신되면 [Wi-Fi Direct 연결 요청이 수신되었습니다.] 메시지가 표시됩니다. [OK]를 눌러 연결합니다. 다음 지 침의 ⑩ 단계에 도달하기 전에 이러한 경우가 발생하면 ⑩ 단계로 직접 이동하고 구성을 계 속합니다.

- 1 🔰 를 누릅니다.
- 2 [모든 설정]을 누릅니다.
- 3 ▲ 또는 ♥ 를 눌러 [네트워크] 를 표시합니다. [네트워크] 를 누릅니다.
- 4 [Wi-Fi Direct]를 누릅니다.
- 5 ▲ 또는 ✔ 를 눌러 [그룹 소유자]를 표시합니다.
- 6 [그룹 소유자]를 누르고 [설정]을 누릅니다.

구성 방법

- 7 [PIN 코드]를 누릅니다.
- 8 [Wi-Fi Direct 를 설정하시겠습니까?]가 표시되면 [설정]을 눌러 적용합니다. 취소하려면 [해제]를 누릅니다.
- 9 [다른 장치에서 wi-Fi Direct 를 활성화한 다음 [OK]을 누르십시오.]가 표시된 경우 모바일 장치의 WPS PIN 구성 방법을 활성화(지침은 해당 모바일 장치의 사용자 가 이드 참조)한 다음 Brother 제품에서 [OK]를 누릅니다. Wi-Fi Direct™ 설정이 시작됩니 다.
  - 취소하려면 🗙를 누릅니다.
- 10 제품은 모바일 장치의 연결 요청을 기다립니다. [PIN 코드]가 나타나면 모바일 장치에 표시된 PIN 을 제품에 입력합니다. [OK]를 누릅니다.
- 모바일 장치가 성공적으로 연결되면 [연결됨] 메시지가 표시됩니다.
   Wi-Fi Direct™ 네트워크 설정이 완료되었습니다. 모바일 장치에서 인쇄하거나 모바일 장치로 스캔하는 방법에 대해 자세히 알려면 Brother 솔루션 센터 (<u>http://solutions.brother.com/</u>)에서 Brother iPrint&Scan 의 모바일 인쇄/스캔 가이드 또는 AirPrint 가이드를 다운로드하십시오.
   연결이 실패하면 ▶▶ 13 페이지 문제 해결 항목을 참조하십시오.

### Wi-Fi Direct™ 네트워크에 대한 수동 구성

모바일 장치에서 자동 Wi-Fi Direct<sup>™</sup> 연결 또는 WPS 를 지원하지 않으면 Wi-Fi Direct<sup>™</sup> 네 트워크를 수동으로 구성해야 합니다.

- 🚺 👔 를 누릅니다.
- 2 [모든 설정]을 누릅니다.
- 3 ▲ 또는 ♥ 를 눌러 [네트워크] 를 표시합니다.
   [네트워크] 를 누릅니다.
- 4 [Wi-Fi Direct]를 누릅니다.
- 5 [수동]을 누릅니다.
- 6 [Wi-Fi Direct 를 설정하시겠습니까?]가 표시되면 [설정]을 눌러 적용합니다. 취소하려면 [해제]를 누릅니다.
- 7 SSID 이름과 암호가 2 분 동안 표시됩니다. 모바일 장치의 무선 네트워크 설정 페이지로 이동하여 SSID 이름과 암호를 입력합니다.

2

8 모바일 장치가 성공적으로 연결되면 [연결됨] 메시지가 표시됩니다. Wi-Fi Direct™ 네트워크 설정이 완료되었습니다. 모바일 장치에서 인쇄하거나 모바일 장 치로 스캔하는 방법에 대해 자세히 알려면 Brother 솔루션 센터 (<u>http://solutions.brother.com/</u>)에서 Brother iPrint&Scan 의 모바일 인쇄/스캔 가이드 또는 AirPrint 가이드를 다운로드하십시오. 연결이 실패하면 ▶▶ 13 페이지 *문제 해결* 항목을 참조하십시오.

## 문제 해결

### 개요

3

이 섹션에서는 Brother 제품을 사용할 때 발생할 수 있는 일반 네트워크 문제를 해결하는 방 법을 설명합니다. 이 장의 내용을 읽은 후에도 문제를 해결할 수 없으면 Brother 솔루션 센터 (<u>http://solutions.brother.com/</u>)를 방문하고 해당 모델 페이지에서 Manuals (설명서)를 클릭하 여 다른 설명서를 다운로드하십시오.

### 문제 식별

| 다음 사항을 확인해야 합니다.                            |
|---------------------------------------------|
| 전원 코드가 올바로 연결되어 있고 Brother 제품의 전원이 켜져 있습니다. |
| 제품 보호용 포장재를 제품에서 모두 제거했습니다.                 |
| 잉크 카트리지를 올바로 설치했습니다.                        |
| 스캐너 커버와 용지 걸림 해제 커버를 완전히 닫았습니다.             |
| 용지가 용지함에 올바로 들어가 있습니다.                      |
|                                             |

| 문제                                           | 참조할 페이지 |
|----------------------------------------------|---------|
| 제어판 메뉴에서 Wi-Fi Direct™를 구성할 때 오류 메시지가 나타납니다. | 13      |
| Wi-Fi Direct™ 네트워크 설정 구성을 완료할 수 없습니다.        | 15      |
| 네트워크 장치가 올바로 작동하는지 확인하고 싶습니다.                | 16      |

### 제어판 메뉴에서 Wi-Fi Direct™를 구성할 때 오류 메시지가 나타납니다.

| 오류 메시지                       | 원인                                            | 조치                                                   |
|------------------------------|-----------------------------------------------|------------------------------------------------------|
| (MFC-J3520/J3720)<br>「여겨 시패」 | 구성 중에는 Brother 제품 및 모바일<br>장치 간에 통신이 되지 않습니다. | ■ 모바일 장치를 Brother 제품<br>쪽으로 좀 더 가까이 가져               |
|                              |                                               | 가십시오.                                                |
|                              |                                               | ■ 장애물이 없는 곳으로 Brother<br>제품과 모바일 장치를<br>옮기십시오.       |
|                              |                                               | ■ PIN 방법의 WPS 를 사용할 경우<br>올바른 PIN 을 입력했는지<br>확인하십시오. |
| (MFC-J3520/J3720)            | 다른 장치들이 동시에 Wi-Fi                             | Wi-Fi Direct™ 네트워크에                                  |
| [연결 오류]                      | Direct™ 네트워크에 연결하려고                           | 연결하려는 중인 다른 장치가                                      |
|                              | 시도야근 궁입니다.                                    | 없는지 확인한 후 WI-FI Direct™<br>설정을 다시 구성하십시오.            |

2

### 제어판 메뉴에서 Wi-Fi Direct™를 구성할 때 오류 메시지가 나타납니다. (계속)

| 오류 메시지                                  | 원인                                        | 조치                                                                                                    |
|-----------------------------------------|-------------------------------------------|----------------------------------------------------------------------------------------------------|
| (MFC-J3520/J3720)<br>[장치 없음]            | Brother 제품이 모바일 장치를 찾을<br>수 없습니다.         | ■ 제품과 모바일 장치가 Wi-Fi<br>Direct™ 모드인지 확인하십시오.                                                                              |
|                                         |                                           | ■ 모바일 장치를 Brother 제품<br>쪽으로 좀 더 가까이 가져<br>가십시오.                                                                          |
|                                         |                                           | ■ 장애물이 없는 곳으로 Brother<br>제품과 모바일 장치를<br>옮기십시오.                                                                           |
|                                         |                                           | ■ Wi-Fi Direct™ 네트워크를<br>수동으로 구성 중인 경우 올바른<br>암호를 입력했는지<br>확인하십시오.                                                       |
|                                         |                                           | ■ 모바일 장치에 IP 주소 획득을<br>위한 구성 페이지가 있는 경우<br>모바일 장치의 IP 주소가<br>DHCP 를 통해 구성되었는지<br>확인하십시오.                                 |
| (MFC-J3520/J3720)                       | 3520/J3720) Brother 제품이 G/O 인 Wi-Fi       | Brother 제품과 다른 모바일 장치                                                                                                    |
| [장치가 이미<br>연결되었습니다.<br>[OK]을<br>누르십시오.] | Direct™ 네트워크에 나른 모바일<br>장치가 이미 연결되어 있습니다. | 간의 현새 연결이 송료된 후<br>Wi-Fi Direct™ 설정을 다시 구성해<br>보십시오. 네트워크 구성 보고서를<br>인쇄하여 연결 상태를 확인하십시오<br>(소프트웨어 및 네트워크 사용자<br>설명서 참조). |

### Wi-Fi Direct™ 네트워크 설정 구성을 완료할 수 없습니다.

| 확인 사항                                                                                                    | 해결 방법                                                                                                    |
|----------------------------------------------------------------------------------------------------|----------------------------------------------------------------------------------------------------|
| 보안 설정(SSID/암호)이                                                                                                | ■ SSID 와 암호를 다시 확인하십시오.                                                                                    |
| 올바릅니까?                                                                                                    | 네트워크를 수동으로 구성하고 있으면 SSID 와 암호가 Brother<br>제품에 표시됩니다. 모바일 장치에서 수동 구성을 지원하면<br>SSID 와 암호가 모바일 장치의 화면에 표시됩니다. |
|                                                                                                    | ■ SSID 이름에 대한 자세한 내용은 >> 17 페이지 SSID 항목을<br>참조하십시오.                                                        |
| Android <sup>™</sup> 4.0 을<br>사용하고 계십니까?<br>Wi-Fi Direct <sup>™</sup> 를 사용한<br>후 약 6 분 내에 모바일<br>장치의 연결이 끊깁니까? | WPS 를 사용한 원 푸시 구성(권장)을 수행하고 Brother 제품을<br>G/O 로 설정해 보십시오.                                                 |
| Brother 제품이 모바일<br>장치에서 너무 멀리<br>떨어져 있습니까 <b>?</b>                                                             | Wi-Fi Direct™ 네트워크 설정을 구성할 때 Brother 제품을 모바일<br>장치에서 약 1M 이내로 옮기십시오.                                       |
| 제품과 모바일 장치<br>사이에 장애물(예:<br>벽이나 가구)이<br>있습니까 <b>?</b>                                                          | Brother 제품을 장애물이 없는 곳으로 옮기십시오.                                                                             |
| Brother 제품 또는<br>모바일 장치 근처에 무선<br>컴퓨터, Bluetooth 지원<br>장치, 전자레인지 또는<br>디지털 무선 전화기가<br>있습니까?                    | Brother 제품 또는 모바일 장치에서 다른 장치를 멀리 옮기십시오.                                                                    |
| 위의 사항을 모두<br>확인하고 시도했는데도                                                                                       | ■ Brother 제품을 껐다가 다시 켜 보십시오. 그런 다음<br>Wi-Fi Direct™ 설정을 다시 구성해 보십시오.                                       |
| Wi-Fi Direct™구성을<br>완료할 수 없으면 다음을<br>수행하십시오.                                                                   | ■ Brother 제품을 클라이언트로 사용 중인 경우 현재 Wi-Fi Direct™<br>네트워크에서 몇 대의 장치를 사용할 수 있는지 확인한 후 연결된<br>장치 수를 확인하십시오.     |

3

| 확인 사항                                             | 해결 방법                                                       |
|---------------------------------------------------|-------------------------------------------------------------|
| Brother 제품과 모바일<br>장치가 모두 켜져<br>있습니까?             | ▶▶ 13 페이지 <i>다음 사항을 확인해야 합니다.</i> 의 지침을 모두<br>확인했는지 확인하십시오. |
| IP 주소 같은 Brother<br>제품의 네트워크 설정을<br>어디서 볼 수 있습니까? | 네트워크 구성 보고서를 인쇄하십시오(소프트웨어 및 네트워크<br>사용자 설명서 참조).            |

### 네트워크 장치가 올바로 작동하는지 확인하고 싶습니다.

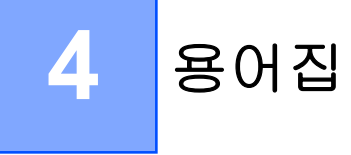

### Wi-Fi Direct™ 네트워크 용어

### G/O(그룹 소유자)

그룹 소유자를 [설정]으로 설정하면 Wi-Fi Direct™ 네트워크를 구성할 때 Brother 제품이 액 세스 포인트 역할을 수행합니다. G/O 는 Wi-Fi Direct™ 네트워크에 대한 SSID 이름, 암호 및 IP 주소를 할당합니다. 기본 설정은 [해제]입니다.

### 장치 정보

### 장치 이름

Wi-Fi Direct™ 네트워크 환경에서 Brother 제품의 장치 이름을 확인할 수 있습니다. 장치 이 름은 MFC-XXXX 또는 DCP-XXXX(여기서 XXXX 는 모델 이름)로 표시됩니다.

### SSID

이 필드에는 현재 Wi-Fi Direct™ 네트워크 SSID 이름이 표시됩니다. 표시되는 SSID 이름은 최대 32 자입니다.

### IP 주소

이 필드에는 G/O 가 할당한 제품의 현재 IP 주소가 표시됩니다.

### 상태 정보

### 상태

이 필드에는 현재 Wi-Fi Direct™ 네트워크 상태가 표시됩니다. 제품이 G/O 인 경우 [G/O 활성 (\*\*)] 메시지(여기서 \*\*는 연결된 클라이언트 수)가 표시됩니다. 제품이 클라이 언트인 경우에는 [클라이언트 활성] 메시지가 표시됩니다. [해제] 메시지가 표시되면 제품 의 Wi-Fi Direct™ 인터페이스가 사용하지 않도록 설정된 것입니다.

### 신호

이 필드에는 현재 Wi-Fi Direct™ 네트워크 신호 강도가 표시됩니다.

### 채널

이 필드에는 현재 Wi-Fi Direct™ 네트워크 채널이 표시됩니다.

용어집

### 속도

이 필드에는 현재 Wi-Fi Direct™ 네트워크 속도가 표시됩니다.

### I/F 사용

Wi-Fi Direct™ 네트워크 연결을 사용하려는 경우 [エ/F 사용]을 [설정]으로 설정하십시오.

용어집

### 네트워크 용어 및 개념

### 네트워크 용어

### WPA2-PSK

Wi-Fi Protected Access<sup>®</sup> 미리 공유된 키(WPA-PSK/WPA2-PSK)를 활성화합니다. 이 키를 통해 Brother 무선 제품은 TKIP(WPA-PSK) 또는 AES(WPA-PSK 및 WPA2-PSK)(WPA-Personal)를 사용하여 액세스 포인트와 연결할 수 있습니다.

AES

AES(Advanced Encryption Standard)는 Wi-Fi<sup>®</sup> 인증을 받은 강력한 암호화 표준으로, 대칭 키 암호화를 사용하여 보다 강력한 데이터 보호 기능을 제공합니다.

### ■AES 포함 WPA2

길이가 8 자 이상이고 최대 63 자인 PSK(Pre-Shared Key)를 사용합니다.

SSID

각 무선 네트워크 자체에는 SSID(Service Set Identification)라는 고유한 네트워크 이름이 있습니다. SSID 는 32 바이트 이하의 값이며 액세스 포인트에 할당됩니다. 무선 네트워크 와 연결하려는 무선 네트워크 장치는 액세스 포인트와 일치해야 합니다. 액세스 포인트 및 무선 네트워크 장치는 SSID 정보를 포함하는 무선 패킷(비콘이라고 부름)을 규칙적으로 전송합니다. 무선 네트워크 장치가 비콘을 수신하면 부근의 무선 네트워크를 식별하고 연 결할 수 있습니다.

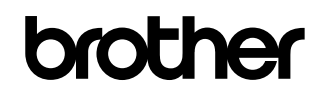

글로벌 홈페이지를 방문하십시오 http://www.brother.com/

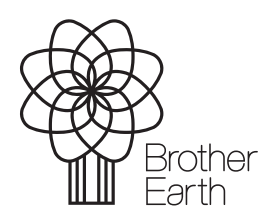

www.brotherearth.com